The Contract AR (Accounts Receivable)/Billing system is a component of the Contracting System. The systems noted below are interfaced, functionality and reporting are integrated across the three systems.

- <u>Contracting System</u>
- <u>Contract AR/Billing</u>
- <u>Cash Receipts</u>

TEXAS TECH UNIVERSITY HEALTH SCIENCES CENTER

**Finance Systems Management** 

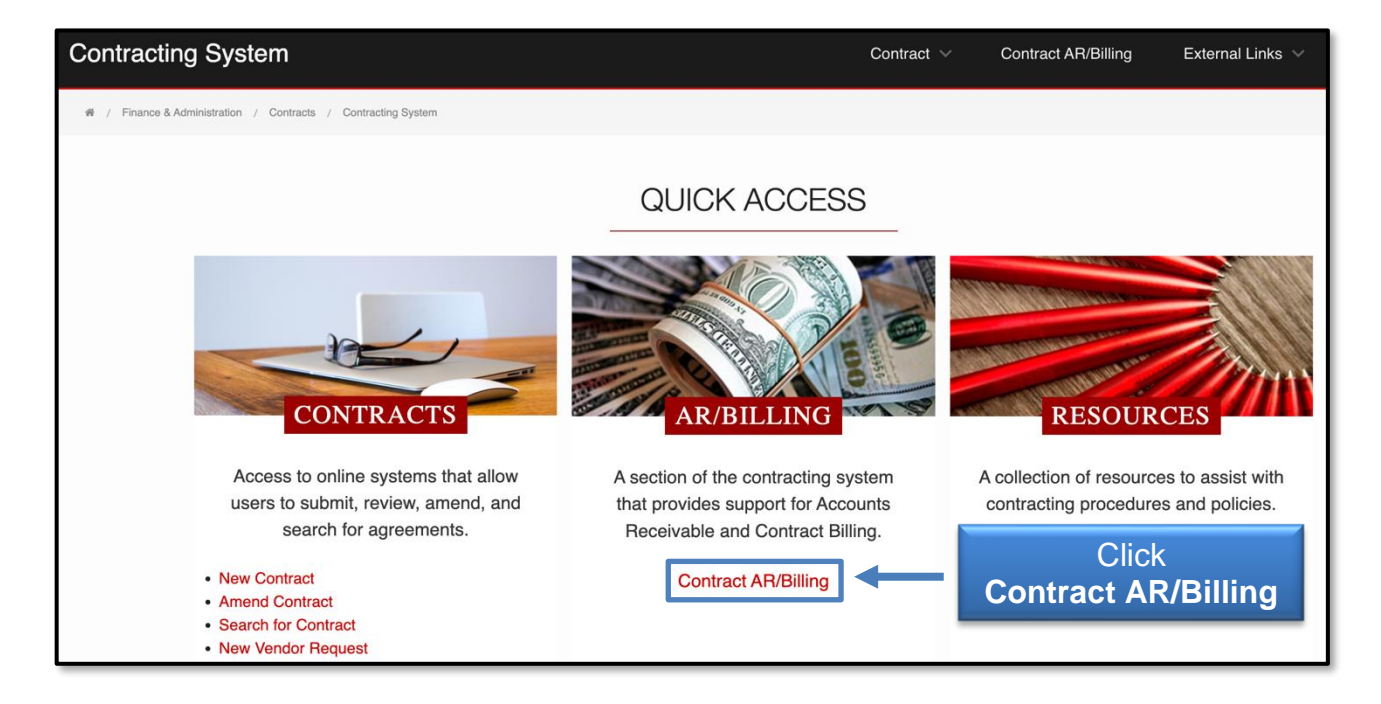

All revenue contracts must first be entered in the Contracting System. Once contracts have been entered, contract accounts receivable/revenue entry is <u>required</u> for all revenue contracts. The Contract AR/Billing system provides aging and reporting information to help you with contract revenue management.

The Contract AR/Billing system is available from:

- <u>Contracting System</u>
- <u>WebRaider portal</u> > Business Affairs tab > Links to Financial Systems > System Links > Contract AR/Billing

### **Process Outline**

#### **Enter Accounts Receivable and Record Revenue**

To search for a specific contract, click the **Search for a Contract** button.

| Contracting Sy                                                             | stem                   |                 |       | Contract 🗸                           | Contract AR/Billing | External Links 🗸  |          |                  |  |  |  |
|----------------------------------------------------------------------------|------------------------|-----------------|-------|--------------------------------------|---------------------|-------------------|----------|------------------|--|--|--|
| # / Finance & Administration / Contracts / Contracting System / AR/Billing |                        |                 |       |                                      |                     |                   |          |                  |  |  |  |
| Sele<br>Q Sec<br>Click f                                                   | ect Contract           | ct for A Seal   | tract |                                      |                     |                   |          |                  |  |  |  |
|                                                                            | Contract #<br>Legacy # | Company Name    | SOP   | Effective Date<br>Expiration<br>Date | Amount              | Departme          | ent Name | Contract Manager |  |  |  |
| * 🕻                                                                        | CON3558714<br>(none)   | City of Lubbock |       | 04/01/2024<br>03/31/2029             | 18,000.00           | Family Medicine L | ok       |                  |  |  |  |
| * 2                                                                        | CON3580398 (none)      | City of Lubbock |       | 04/01/2024<br>03/31/2026             | 70,000.00           | Family Medicine L | bk       |                  |  |  |  |

Searching can be done by Department, Contract Number, Legacy Contract Number, Company Name, Company R-Number, and Contract Status. After selecting your search criteria, click **Search** and all contracts meeting the search criteria will populate.

| Contract #             | Company Name | SOP Effective Date | Amount D         | lenartment Name | Contract Manager | × |
|------------------------|--------------|--------------------|------------------|-----------------|------------------|---|
|                        |              |                    |                  |                 |                  |   |
| Contract Search        | า            |                    |                  |                 |                  |   |
|                        |              |                    |                  |                 |                  |   |
| Department             | -Select-     | ~                  | Company Name     |                 |                  |   |
| Contract Number        |              |                    | Company R-Number |                 |                  |   |
| Legacy Contract Number |              |                    | Contract Status  | Active          | ~                |   |
| Banner Doc ID          |              |                    |                  |                 |                  |   |
| Fund                   |              |                    |                  | Enter           |                  |   |
|                        |              |                    | Se               | earch Criteria  |                  |   |
| Search                 | Click Searc  | h                  |                  |                 |                  |   |
|                        |              |                    |                  |                 |                  |   |
|                        |              |                    |                  |                 |                  | _ |

Three options will be available for each contract:

- Add to favorites list allows you to add the contract to the favorites list within the system for easier access.
- View/Add Accounts Receivable (AR) allows you to add Accounts Receivable to the contract and submit the contract.
- View Contract allows you to view the contract only and download the information.

View the **Statement of Purpose (SOP)** by hovering over the icon on each contract. The SOP is a brief description of the purpose or intent of the contract.

To record an accounts receivable for a contract, select the **View/Add Accounts Receivable (AR)** icon next to the contract.

| Contract Sear                                                                    | ch                          |                                                      |                                            |            |                     |                  |  |  |  |
|----------------------------------------------------------------------------------|-----------------------------|------------------------------------------------------|--------------------------------------------|------------|---------------------|------------------|--|--|--|
| Department<br>Contract Number<br>Legacy Contract Number<br>Banner Doc ID<br>Fund | Family Medicine Lbk (51220) | Company Name Company R-Number Contract Status Active |                                            |            |                     |                  |  |  |  |
| Search Contract Search Results Hover over Statement of Purpose (SOP)             |                             |                                                      |                                            |            |                     |                  |  |  |  |
| Contract #<br>Legacy #                                                           | Company Name 50             | P Status                                             | Effective Date<br>Expiration<br>Date       | Amount     | Department Name     | Contract Manager |  |  |  |
| 📩 🕞 📄 CON279399<br>(none)                                                        | Select                      | Active                                               | 2020-11-12<br>atement of Purpose           | 50,400.00  | Family Medicine Lbk |                  |  |  |  |
| <b>10538</b>                                                                     | View/Add Accounts           | Medica                                               | al Director services for<br>e care center. | 8,700.00   | Family Medicine Lbk |                  |  |  |  |
| ★ _ CON302415<br>(none)                                                          |                             | Active                                               | 2021-07-01<br>2026-06-30                   | 192,000.00 | Family Medicine Lbk |                  |  |  |  |

To create a new accounts receivable item, click Add AR to this Contract.

| Con                       | tract                                                                                                    | t                |                |                    |                                     |                  |               |               |             |  |  |  |
|---------------------------|----------------------------------------------------------------------------------------------------|------------------|----------------|--------------------|-------------------------------------|------------------|---------------|---------------|-------------|--|--|--|
| Contra<br>ASC C<br>Statem | Contract Details         ASC Contract ID:       CON3558714 Company:         Contract ID:       Contract ID:         Contract ID:       Deputy Medical Director services to the City of Lubbock         Statement of Purpose:       Deputy Medical Director services to the City of Lubbock Health Department. |                  |                |                    |                                     |                  |               |               |             |  |  |  |
| + Add A                   | + Add AR to this Contract Click Add AR to this Contract                                                                                                    |                  |                |                    |                                     |                  |               |               |             |  |  |  |
| Icon Ke                   | y: 📝 - Ad                                                                                                    | djust Account Re | ceivable (AR). | - View Accounts R  | eceivable (AR). 📄 - Clone Account F | Receivable (AR). |               |               |             |  |  |  |
| Prev                      | vious 12                                                                                                    | Months           | ~              |                    |                                     |                  |               |               |             |  |  |  |
|                           | AR#                                                                                                    | Doc ID           | Upload<br>Date | Bill/Trans<br>Date | Description                         | Entered By       | Amount Billed | Cash Received | Uncollected |  |  |  |
|                           | 1000                                                                                                    | NA089941         | 07/30/2024     | 07/01/2024         | Felberg LBK April-July '24          |                  | \$6,000.00    | \$6,000.00    | \$0.00      |  |  |  |
|                           | 1001                                                                                                    | NA091888         | 11/11/2024     | 11/01/2024         | Felberg Lubbock Sept. '24           |                  | \$1,500.00    | \$1,500.00    | \$0.00      |  |  |  |

All required fields must be completed to create a new AR. Enter the **Accounts Receivable Description**, which is limited to 35 characters. Enter the accounts receivable amount in the **Total this Bill** field. Also, enter the **Billing Date**, which is the transaction date in Banner.

In the Revenue Distribution area, add the **FOP** (Fund, Organization, and Program) information. The Account code is not needed since it will default based on the type of contract that was entered in the Contracting System. More than one FOP can be entered. The sum of all FOP amounts entered should equal the amount that you entered in the **Total this Bill** field. After entering all fields, click **Add**.

| Contracting System                                                                                           | Contract 🗸  | Contract AR/Billing | External Links 🗸 |
|----------------------------------------------------------------------------------------------------|-------------|---------------------|------------------|
| Finance & Administration / Contracts / Contracting System / AR/Billing New Accounts Receivable (AR)          |             |                     |                  |
| Contract: CON3558714 Document ID: (New) AR Item: (                                                           | New)        |                     |                  |
| Create New AR Description:* Total this Bill:* 0.00 Billing Date:* Rev Account: 550200 AR Account: 130450     | er<br>ew AR |                     |                  |
| Revenue Distribution     Click       Fund     Org     Program     Add       Fund     Org     Program     Add |             |                     |                  |
| (No items were found)<br>Enter<br>FOP and Amount                                                             |             |                     |                  |

Verify the information entered is correct. Then perform these necessary actions, if needed:

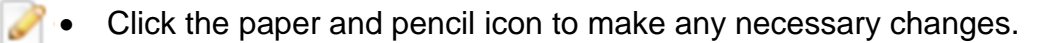

• Click the trash can icon to remove the accounts receivable.

When you have determined the information is correct, click Save & Upload this AR.

| fund     | Org           | Program | Amount  | Add                  |
|----------|---------------|---------|---------|----------------------|
|          | Fund          | Ora     | Program | Amount               |
| ti 2     | 101041        | 201312  | NG      | 20.00                |
|          |               |         | Totals  | a: 20.00             |
| Save & U | pload this AR | •       | C<br>Up | lick Sav<br>Ioad thi |

After the new AR has been submitted, the transaction will be uploaded to Banner. You will see the revenue reflected in your Cognos reports the next day. The Contract AR/Billing system entries will post with an NA document prefix and will reference the contract number in the document reference field.

This will direct to the New Contract Accounts Receivable page with three options:

- 1. View the newly created AR and/or add a cash receipt to it allows you to view the Accounts Receivable Detail
- 2. Return to the AR's Contract allows you to go to the Contract summary
- Return to the Select Contract page allows you to go to the Select Contract AR page

| Contracting Sy             | /stem                                                                                                    |                                | Contract ~ |
|----------------------------|----------------------------------------------------------------------------------------------------|--------------------------------|------------|
| 🗌 / Finance & Administrati | ion / Contracts / Contracting System                                                                                                    |                                |            |
|                            | New Contract Accounts Receivable<br>The new AR item has been submitted.<br>View the newly created AR and/or add a cash receipt to it<br>Return to the AR's Contract<br>Return to the Select Contract page | e<br>Click<br>an <b>Option</b> |            |

#### **Contract Accounts Receivable Detail**

The Contract Accounts Receivable Detail page will show you a summary of the AR Data (the Amount recorded), the Current Revenue Distribution by FOP (the Balance of the Accounts Receivable for this contract), the AR Transaction Detail, and the Cash Receipts to Date. It is from this page that a Cash Receipt can be recorded for the selected AR or an invoice can be generated for the billing.

If a deposit needs to recorded for the AR, click the **Create Cash Receipt for this item** button to access the Cash Receipts site. See the <u>Cash Receipts Help</u> document for information about the Cash Receipts system. You can generate and print a physical invoice by selecting **Click here to download the invoice template**.

| Contra                                     | ct: CO                        | N35587                                        | 714 AF            | R Item:            | 1008        |                          |                        |                   |  |
|--------------------------------------------|-------------------------------|-----------------------------------------------|-------------------|--------------------|-------------|--------------------------|------------------------|-------------------|--|
| AR Data<br>Descrip<br>Billing I<br>Rev Acc | otion:Fe<br>Date:03<br>ct: 55 | Clic<br>Rece                                  | ck Cre<br>eipt fo | eate Ca<br>or this | ash<br>item |                          |                        |                   |  |
| Create C<br>Click here<br>Current Reve     | eash Receip<br>to down        | t for this item<br>Iload the in<br>ion by FOP | avoice ten        | nplate. 🗲          | _           | Select Click<br>the invo | here to d<br>bice temp | lownloac<br>blate |  |
| Fund                                       | Organizati                    | on Program                                    | Amount            | Received           | Balance     |                          |                        |                   |  |
| 131008                                     | 512254                        | 35                                            | 1,500.00          | 1,500.00           | 0.00        |                          |                        |                   |  |
|                                            |                               | Totals:                                       | \$1,500.00        | \$1,500.00         | \$0.00      |                          |                        |                   |  |
| AR Transacti                               | on Detail                     | rog Bev Acc                                   | Bec Acct          | Desc               | ription     | Date/Time                | Entered By             | Amount            |  |
| 121008                                     | 510054 0                      |                                               | 120450            | Eolborg I Rk       | March 2025  | 2/11/2025 0:05:14 AM     | Littered by            | 1 500 00          |  |
| 131008                                     | 012204 0                      | 5 550200                                      | 130450            | Feiberg LBr        | warch 2025  | 5 3/11/2025 9:05:14 AM   | <b></b>                | 1,500.00          |  |
|                                            |                               |                                               |                   |                    |             |                          | Totals:                | \$1,500.00        |  |

The Contracts Accounts Receivable Detail can be accessed from

- Select the Contract for AR page by selecting the View/Add Accounts Receivable (AR) to this contract (
  ) icon, then selecting the View this Accounts Receivable (AR) (
  ) icon from the Contract page.
- 2. New Contract Accounts Receivable page by selecting View the newly created AR and/or add a cash receipt to it.

#### **Increasing a Contract AR Amount**

To increase a contract AR amount, you will need to enter a new AR for the adjusted amount only. When the cash receipt for this AR is prepared, the cash receipt will need to be applied to both AR #s.

#### **Reversing or Reducing a Contract AR Amount**

To reverse or reduce a contract AR amount, send an email to <u>hscacc@ttuhsc.edu</u> with the contract number, AR#, amount of the reduction, and reason for reversal or reduction.

#### **Using the Contract AR Search Features**

To view the Accounts Receivable for any contract, click **Contract AR/Billing** from the top navigation menu bar. Use the **Search for a Contract** feature to search for the contract. Click the **View/Add Accounts Receivable (AR)** icon beside the contract that you wish to view.

| Contracting System                                   |                                |                  | C                        | ontract 🗸 | Contract AR/Billing   | External Links ∨ |
|------------------------------------------------------|--------------------------------|------------------|--------------------------|-----------|-----------------------|------------------|
| # / Finance & Administration / Contracts / Co        | ontracting System / AR/Billing |                  |                          |           |                       |                  |
| Select Contr                                         | act for AR                     |                  |                          |           |                       |                  |
| Q Search for a Contract<br>Click here for AR/Billing | Getting Started Guide 🗷        |                  |                          |           |                       |                  |
| Contract<br>Legacy #                                 | # Company Name                 | Company Name SOP |                          | Amount    | Department Name       | Contract Manager |
| ★ 🔒 🔽 CON3638(<br>(none)                             | Click View/Add Accou           | nts              | 08/01/2024<br>08/31/2025 | 85,000.00 | Internal Medicine Lbk |                  |
| ★ 🔓 🤉 CON3645(<br>(none)                             | Receivable (AR)                |                  | 09/01/2024<br>08/31/2025 | 40,000.00 | Internal Medicine Lbk |                  |

All of the Accounts Receivable Items for this contract will be displayed.

There are several ways to view receivable items in the AR History Details:

d

View this Accounts Receivable (AR) – allows you to see the details of the receivable item.

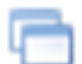

Clone this Accounts Receivable (Add an AR to this Contract) – gives you the option to clone the AR item and add to that contract.

| Cont                      | tract                                                                                                    | t                 |                  |                    |                                                  |            |               |               |             |  |  |  |
|---------------------------|----------------------------------------------------------------------------------------------------|-------------------|------------------|--------------------|--------------------------------------------------|------------|---------------|---------------|-------------|--|--|--|
| Contra<br>ASC C<br>Statem | Contract Details         ASC Contract ID:       CON3645005 Company:       University Medical Center - UMC Lubbock         Statement of Purpose:       UMC Medical Director agreement of dialysis services at the Lubbock County Detention Center |                   |                  |                    |                                                  |            |               |               |             |  |  |  |
| + Add A                   | AR to this                                                                                                    | Contract          |                  |                    |                                                  |            |               |               |             |  |  |  |
| Aco                       | Clic<br>cour                                                                                                    | k View<br>nts Rec | this<br>ceivable | e w Accounts       | Receivable (AR). 🛅 - Clone Account Receivable (A | R).        |               |               |             |  |  |  |
| Prev                      | vious 12                                                                                                    | Months            | ~                |                    |                                                  |            |               |               |             |  |  |  |
| ł                         | AR#                                                                                                    | Doc ID            | Upload<br>Date   | Bill/Trans<br>Date | Description                                      | Entered By | Amount Billed | Cash Received | Uncollected |  |  |  |
|                           | 1000                                                                                                    | NA091927          | 11/14/2024       | 11/14/2024         | UMC - Dialysis Services LCDA Sep 24              |            | \$3,333.33    | \$3,333.33    | \$0.00      |  |  |  |
|                           | 1001                                                                                                    | NA091928          | 11/14/2024       | 11/14/2024         | UMC - Dialysis Services LCDC Oct 24              |            | \$3,333.33    | \$3,333.33    | \$0.00      |  |  |  |
|                           | 1002                                                                                                    | NA092622          | 12/10/2024       | 11/30/2024         | UMC - Dialysis Services LCDC Nov 24              |            | \$3,333.33    | \$3,333.33    | \$0.00      |  |  |  |
|                           | 1003                                                                                                    | NA092823          | 01/02/2025       | 12/31/2024         | UMC - Dialysis Services LCDC Dec 24              |            | \$3,333.33    | \$3,333.33    | \$0.00      |  |  |  |
|                           | 1004                                                                                                    | NA093559          | 02/03/2025       | 01/31/2025         | UMC - Dialysis Services LCDC Jan 25              |            | \$3,333.33    | \$3,333.33    | \$0.00      |  |  |  |

Selecting the View this Accounts Receivable icon will direct you to the Contract Accounts Receivable Detail page. This page shows a summary of the AR Data, the Revenue Distribution by FOP, the AR Transaction Detail and the Cash Receipts to Date (since the Contract AR/Billing system interfaces with the Cash Receipts system, any receipts recorded for this contract will also be displayed in the Cash Received column).

To see the details of a Cash Receipt, click the red **ID number** in the ID column.

| Contra                                     | ct: CON                                   | 36450                                        | 005 AF                                          | R Item                       | : 1004                        |                   |                      |            |            |  |
|--------------------------------------------|-------------------------------------------|----------------------------------------------|-------------------------------------------------|------------------------------|-------------------------------|-------------------|----------------------|------------|------------|--|
| AR Data<br>Descrip<br>Billing I<br>Rev Act | otion:UMC -<br>Date:01/31/2<br>ct: 550200 | Dialysis S<br>2025 (tran:<br>) <b>A/R Ac</b> | Services LC<br>saction da<br><b>:ct:</b> 130450 | CDC Jan 2<br>te in Bani<br>) | 25 <b>Total thi</b> s<br>ner) | s Bill:\$3,333.33 |                      |            |            |  |
| Create C                                   | ash Receipt fo                            | or this item                                 |                                                 |                              |                               |                   |                      |            |            |  |
| Click here                                 | e to downlo                               | ad the in                                    | voice ten                                       | nplate.                      |                               |                   |                      |            |            |  |
| Current Reve                               | enue Distribution                         | by FOP                                       |                                                 |                              |                               | I                 |                      |            |            |  |
| Fund                                       | Organization                              | Program                                      | Amount                                          | Receive                      | d Balance                     |                   |                      |            |            |  |
| 131014                                     | 512301                                    | 40                                           | 3,333.33                                        | 3,333.3                      | 33 0.00                       |                   |                      |            |            |  |
|                                            |                                           | Totals:                                      | \$3,333.33                                      | \$3,333.3                    | 33 \$0.00                     |                   |                      |            |            |  |
| AR Transacti                               | on Detail                                 |                                              |                                                 |                              |                               |                   |                      |            |            |  |
| C                                          | lick                                      | lev Acct                                     | t Rec Acct                                      |                              | Descrip                       | tion              | Date/Time            | Entered By | Amount     |  |
|                                            | umber                                     | 50200                                        | 130450                                          | UMC - D                      | ialysis Servi                 | ces LCDC Jan 25   | 2/3/2025 11:27:58 AM |            | 3,333.33   |  |
|                                            |                                           |                                              |                                                 |                              |                               |                   |                      | Totals:    | \$3,333.33 |  |
| Cash Jeceip                                | its to Date                               |                                              |                                                 |                              |                               |                   |                      |            |            |  |
| ID                                         | Entered E                                 | Зу                                           | Date                                            |                              | Amount                        |                   |                      |            |            |  |
| 2507109                                    |                                           | 3/28                                         | 8/2025 11:1                                     | 7:34 AM                      | 3,333.33                      |                   |                      |            |            |  |
|                                            |                                           |                                              |                                                 | Totals:                      | \$3,333.33                    |                   |                      |            |            |  |
|                                            |                                           |                                              |                                                 |                              |                               |                   |                      |            |            |  |

For questions regarding the Contract AR/Billing system, please contact Accounting Services at <u>hscacc@ttuhsc.edu</u>.